### BỘ GIÁO DỤC VÀ ĐÀO TẠO

### HỆ THỐNG QUẢN LÝ THI TỐT NGHIỆP THPT VÀ XÉT TUYỀN ĐẠI HỌC, CAO ĐẰNG SƯ PHẠM TÀI LIỆU HƯỚNG DẪN SỬ DỤNG

(Cho thí sinh đăng ký xét tuyển vào Đại học, Cao đẳng ngành Giáo dục Mầm non)

|    | Mục lục                                                                          |    |
|----|----------------------------------------------------------------------------------|----|
| 1. | Danh mục từ viết tắt                                                             | .2 |
| 2. | Quy định và lưu ý                                                                | .2 |
| 3. | Quy trình xử lý                                                                  | .3 |
| Nh | ập thông tin nguyện vọng xét tuyển                                               | .3 |
| 4. | Chi tiết các bước thực hiện                                                      | .4 |
| Z  | l.1. Nộp phiếu đăng ký dự thi                                                    | .4 |
| Z  | l.2. Nhập phiếu đăng ký dự thi                                                   | .4 |
| Z  | 4.3. Nhận tài khoản mật khẩu                                                     | .5 |
| Z  | I.4. Tra cứu phiếu đăng ĐKDT và Báo sai sót                                      | .6 |
| Z  | 4.5. Nhập thông tin nguyện vọng                                                  | .7 |
| Z  | l.6. Nộp phiếu đăng ký xét tuyển thẳng, ưu tiên xét tuyển vào đại học, cao đẳng1 | 12 |
| 5. | Một số thắc mắc và cách khắc phục                                                | 12 |

Tài liệu này được xây dựng nhằm hướng dẫn người dùng là các điểm tiếp nhận hồ sơ và Thí sinh tham dự Kỳ thi tốt nghiệp THPT và xét tuyển đại học, cao đẳng sư phạm năm 2021 hiểu và sử dụng được chức năng đăng ký xét tuyển trực tuyến.

| STT | Cụm từ                 | Từ viết tắt |
|-----|------------------------|-------------|
| 1   | Phiếu đăng ký          | РÐК         |
| 2   | Điểm tiếp nhận hồ sơ   | ÐTN         |
| 3   | Sở Giáo dục và Đào tạo | Sở GDĐT     |
| 4   | Bộ Giáo dục và Đào tạo | Bộ GDĐT     |

1. Danh mục từ viết tắt

#### 2. Quy định và lưu ý

- Thí sinh chỉ dùng một số Chứng minh thư/Mã định danh công dân (Không thay đổi) từ khi đăng dự thi tốt nghiệp THPT và tuyển sinh đại học, cao đẳng sư phạm; trong quá trình xét tuyển và nhập học (kể cả trường hợp xét tuyển vào các cơ sở đào tạo khác, các phương thức xét tuyển khác).

- Tài khoản và mật khẩu: Thí sinh sử dụng tài khoản và mật khẩu (Mã đăng nhập) cá nhân đã được cấp để truy cập vào Hệ thống qua internet tại địa chỉ http://thisinh.thitotnghiepthpt.edu.vn để đăng ký nguyện vọng xét tuyển trực tuyến. Mật khẩu để đăng nhập Hệ thống của thí sinh là mật khẩu được cấp khi đăng ký dự thi, trường hợp đã thay đổi mật khẩu sau khi được cấp thì dùng mật khẩu đã thay đổi. Nếu thí sinh không nhớ mật khẩu thì đến ĐTN để xin cấp lại. **Thí sinh tự chịu trách nhiệm bảo mật tài khoản và mật khẩu đăng nhập Hệ** thống của mình.

- Thí sinh muốn đăng ký nguyện vọng xét tuyển trực tuyến phải đăng ký số điện thoại, email. Nếu thí sinh chưa khai số điện thoại hoặc đổi số điện thoại thì đăng nhập vào Hệ thống để khai báo.

- Thi sinh có thể tham khảo các văn bản, tài liệu hướng dẫn về tuyển sinh tại Cổng thông tin thi tuyển sinh của Bộ, tại địa chỉ: https://thituyensinh.vn.

- Thí sinh cần tìm hiểu kỹ thông tin tuyển sinh của các cơ sở đào tạo trình độ đại học; trình độ cao đẳng ngành Giáo dục Mầm non (trường): Mã trường; mã ngành, tên ngành; mã tổ hợp xét tuyển; độ lệch điểm giữa các tổ hợp, các môn; tiêu chí phụ và các thông tin về tuyển sinh khác,.. trong Đề án tuyển sinh của trường được công bố công khai trên trang thông tin điện tử của trường.

- Thí sinh chỉ được chọn một trong hai phương thức: Đăng ký NVXT bằng phiếu hoặc đăng ký NVXT trực tuyến. Sau khi có kết quả thi, trong thời gian quy định thí sinh còn được quyền điều chỉnh nguyện vọng đăng ký xét tuyển trực tuyến 03 lần.

- Thí sinh được ĐKXT không giới hạn số nguyện vọng, số trường. Sắp xếp nguyện vọng theo thứ tự ưu tiên từ cao xuống thấp (nguyện vọng 1 là cao nhất).

- Thí sinh đăng ký nguyện vọng không đúng với quy định, nguyện vọng đăng ký sẽ không được chấp nhận để xét tuyển.

- Thí sinh ĐKXT vào các trường thuộc Bộ Công an, Bộ Quốc phòng, ngoài các quy định trong Quy chế tuyển sinh còn phải thực hiện các quy định, hướng dẫn của Bộ liên quan. Đăng ký dự thi và xét tuyển theo quy định (Phải đăng ký nguyện vọng 1, đúng nhóm ngành đã đạt sơ tuyển) đồng thời phải đăng ký sơ tuyển tại địa phương.

- Đối với thí sinh đăng ký xét tuyển vào ngành có môn năng khiếu, cần liên hệ với các trường liên quan để thực hiện đăng ký và dự thi môn năng khiếu.

- Thí sinh phải ghi (chọn) đúng mã trường/cơ sở/phân hiệu, mã ngành/nhóm ngành, mã tổ hợp xét tuyển. Các năm trước có một số thí sinh đã nhầm trường/cơ sở/phân hiệu; ngành, tổ hợp, chương trình đào tạo.

- Thí sinh ĐKXT vào các ngành có xét điểm thi chứng chỉ ngoại ngữ, cần ghi điểm trên phiếu ĐKXT và nhập lên Hệ thống.

- Thí sinh đăng ký xét tuyển vào một số trường có tuyển hộ khẩu cần lưu ý đến các quy định của trường.

- Thí sinh đăng ký NVXT bằng phương thức trực tuyến phải tự nhập các nguyện vọng đăng ký xét tuyển trên Hệ thống và được thay đổi nguyện vọng đã đăng ký trong thời gian quy định (được kéo dài thời gian hơn so với đăng ký bằng phiếu).

- Thí sinh đăng ký NVXT bằng phiếu không được thay đổi nguyện vọng đăng ký sau khi điểm tiếp nhận nhập lên hệ thống và đã xác nhận; không thực hiện được đăng ký nguyện vọng xét tuyển trực tuyến.

- Thông tin đăng ký NVXT trực tuyến có giá trị pháp lý như việc đăng ký nguyện vọng xét tuyển bằng phiếu. Thí sinh phải tự chịu trách nhiệm các thông tin đăng ký NVXT tuyển trực tuyến đã khai trên Hệ thống.

- Sau khi đăng ký NVXT, thí sinh cần thoát khỏi hệ thống và đăng nhập lại để kiểm tra, in thông tin ĐKXT.

- Thí sinh chỉ được điều chỉnh NVXT bằng phương thức trực tuyến.

- Thí sinh trúng tuyển phải nộp bản gốc giấy Chứng nhận kết quả thi THPT để xác nhận nhập học.

- Thí sinh đã xác nhận nhập học không được tham gia xét tuyển đợt 1 và các đợt tiếp theo.

3. Quy trình xử lý

Nhập thông tin nguyện vọng xét tuyển

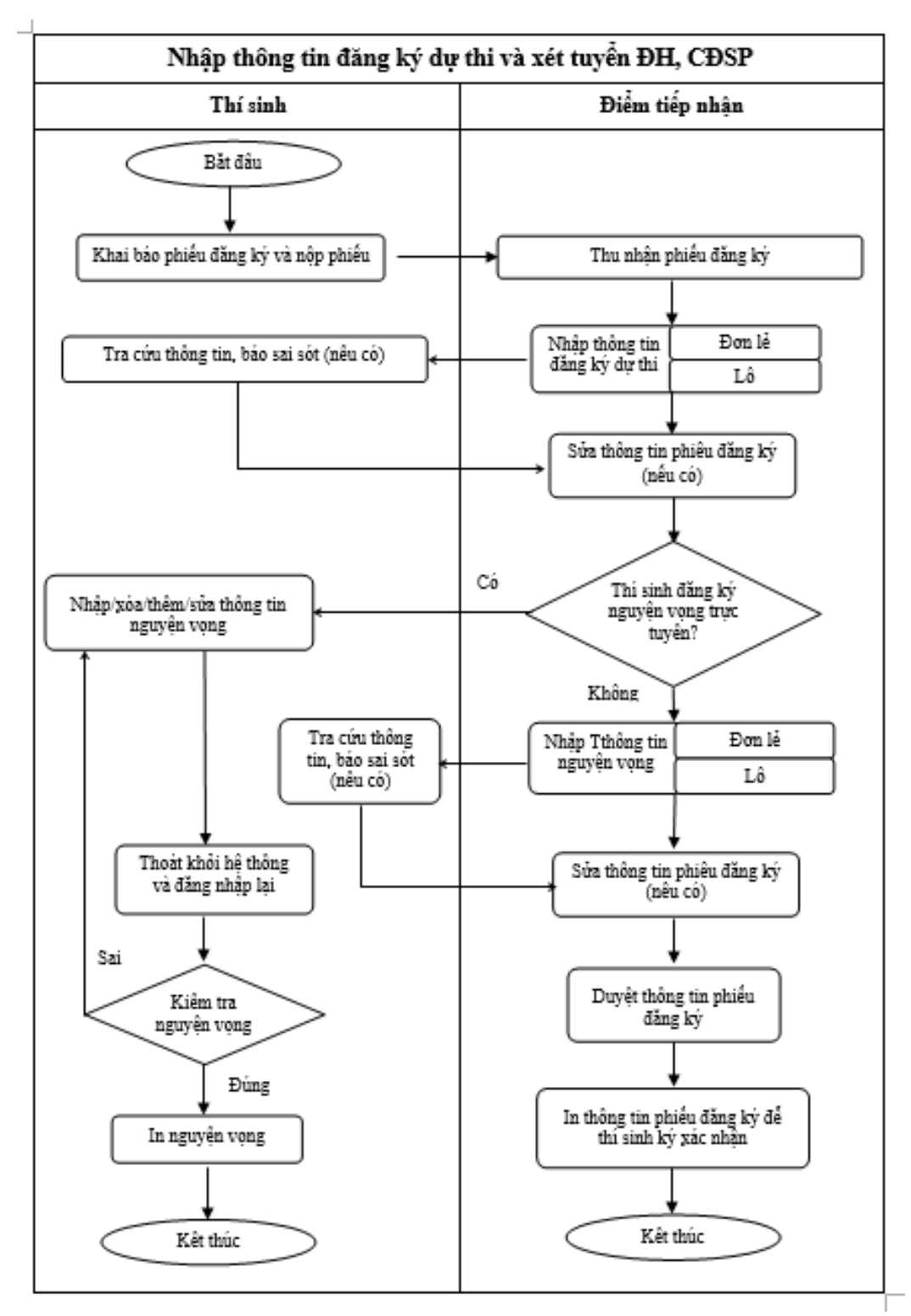

#### 4. Chi tiết các bước thực hiện

#### 4.1. Nộp phiếu đăng ký dự thi

Thí sinh làm hồ sơ đăng ký dự thi, xét tuyển và nộp tại các ĐTN theo quy định của sở GDĐT.

#### 4.2. Nhập phiếu đăng ký dự thi

**Bước 1**: Điểm tiếp nhận sử dùng tài khoản được cấp, đăng nhập vào VPN và truy cập vào trang web <u>http://quanly.thitotnghiepthpt.edu.vn</u>

## Bước 2: Vào menu Phiếu đăng ký, chọn chức năng Danh sách phiếu đăng ký.

|         |                         | BỘ GIÁO DỤC VÀ Đ/<br>K <b>ỳ THI TỐT N</b> Ơ | ào tạo<br>Ghiệp thợt | Phiê          | n bản 1.5.8 | :23                             |                |            |              |                  |                                      | Xin chào                      | 001<br>), dtn_kontum_ | - THPT Ko<br>001   Đăr | on Tum<br>Ig xuất |
|---------|-------------------------|---------------------------------------------|----------------------|---------------|-------------|---------------------------------|----------------|------------|--------------|------------------|--------------------------------------|-------------------------------|-----------------------|------------------------|-------------------|
| Â       | Quả                     | n lý phiếu ĐK Quả                           | in lý xét tuyển      | Quản          | lý ành      | Quản lý điểm                    | Báo cáo        |            |              |                  |                                      |                               |                       |                        |                   |
| Tra     | Trat Danh sách Phiểu ĐK |                                             |                      |               |             |                                 |                |            |              |                  |                                      |                               |                       |                        |                   |
| _       | Quản                    | ý học bạ                                    |                      | Chọn c<br>năn | chức<br>g   |                                 |                |            |              |                  |                                      |                               |                       |                        |                   |
| Số I    | Sửa th                  | lông tin đăng ký sau thi                    |                      | Số CN         | IND         | )                               |                | Ho tên     |              |                  |                                      |                               | Tìm ki                | êm                     |                   |
|         |                         |                                             |                      |               |             |                                 |                |            |              |                  |                                      |                               |                       |                        |                   |
| Mã t    | inh                     |                                             |                      | Mã tru        | rờng        |                                 |                | Tên lớp    | 0 12         |                  |                                      |                               | <u>Tìm kiêm nâ</u>    | <u>ng cao</u>          |                   |
| (       |                         | ập TT xét TN từ tập tin                     | 🕒 Nhập n             | guyện v       | ọng từ tập  | tin 🕒 Thêm ph                   | iếu ĐK mới từ  | r tập tin  | 🕒 Nhậ        | ip phiếu         | ĐK mới 🖶                             | In mã đă                      | ng nhập 🕴             | n dan                  | h sách            |
| 429 kết | quả                     |                                             |                      |               |             |                                 |                |            | T            | nao tác          | Cấp lại mã đă                        | ing nhập                      | -                     | Thực                   | Hiện              |
| STT     | Số<br>hồ<br>sơ          | Họ tên                                      | CMND                 | Giới<br>tính  | мк          | Cụm ĐK                          | Năm TN<br>THPT | Mã<br>tỉnh | MÃ<br>TRƯỜNG | Tên<br>Iớp<br>12 | Trạng thái                           | Ngày<br>cập<br>nhật           | Thao tác              | Sửa<br>CMND            |                   |
| 1       |                         | VŨ KIÈU AN                                  | MI3600076638         | Nữ            | *****       | Hội đồng thi Sở GD&Đ<br>Kon Tum | T 2021         | 02         | 012          | 12A              | Đã duyệt thông<br>tin đăng kí dự thi | 12-04-<br>2021<br>09:02<br>AM | 8 🖉 🦻                 | <u>/</u>               |                   |

Bước 3: Nhấn nút Nhập phiếu đăng ký mới

|         |                | BỘ GIÁO DỤC VÀ Đ<br><b>Kỳ THI TỐT N</b> | dào tạo<br>I <b>GHIỆP THPT</b> | Phiê         | n bản 1.5.8 | :23                             |                |            |              |                  |                                      | Xin chào                      | 001<br>o, dtn_kontum_ | - THPT Ko<br>_001   Đăr | on Tum<br>1g xuất |
|---------|----------------|-----------------------------------------|--------------------------------|--------------|-------------|---------------------------------|----------------|------------|--------------|------------------|--------------------------------------|-------------------------------|-----------------------|-------------------------|-------------------|
| Â       | Quả            | n lý phiếu ĐK Qu                        | iàn lý xét tuyển               | Quản         | lý ành      | Quản lý điểm                    | Báo cáo        |            |              |                  |                                      |                               |                       |                         |                   |
| Trar    | Danh :         | sách Phiếu ĐK                           | ок 🔪 Da                        | ınh sá       | ch Phiế     | u ĐK                            |                |            |              |                  |                                      |                               |                       |                         |                   |
|         | Quản l         | lý học bạ                               |                                |              |             |                                 |                |            |              |                  |                                      |                               |                       |                         |                   |
| Số h    | Sửa th         | iông tin đăng ký sau thi                |                                | Số CM        | IND         |                                 |                | Họ tên     |              | Nhá              | ấn nút<br>c năng                     |                               | Tìm ki                | ém                      |                   |
| Mã ť    | inh            |                                         |                                | Mã tru       | rờng        |                                 |                | Tên lớp    | 0 12         | 7/               |                                      |                               | <u>Tìm kiếm nâ</u>    | <u>ng cao</u>           |                   |
| (       |                | ập TT xét TN từ tập ti                  | n 🕒 Nhập n                     | guyện v      | ọng từ tập  | tin 🕒 Thêm ph                   | iếu ĐK mới từ  | tập tin    | Nhậ          | p phiếu          | ĐK mới 📑                             | In mã đă                      | ng nhập 🦸             | 📑 In dan                | h sách            |
| 429 kết | quả            |                                         |                                |              |             |                                 |                |            | Th           | ao tác           | Cấp lại mã đà                        | áng nhập                      | •                     | Thực                    | Hiện              |
| STT     | Số<br>hồ<br>sơ | Họ tên                                  | CMND                           | Giới<br>tính | МК          | Cụm ĐK                          | Năm TN<br>THPT | Mã<br>tỉnh | MÃ<br>TRƯỜNG | Tên<br>Iớp<br>12 | Trạng thái                           | Ngày<br>cập<br>nhật           | Thao tác              | Sửa<br>CMND             |                   |
| 1       |                | VŨ KIÈU AN                              | MI3600076638                   | Nữ           | ******      | Hội đồng thi Sở GD&E<br>Kon Tum | 0T 2021        | 02         | 012          | 12A              | Đã duyệt thông<br>tin đăng kí dự thi | 12-04-<br>2021<br>09:02<br>AM | 🖹 🖉 👒                 | 2                       |                   |

**Bước 4**: Nhập thông tin phiếu đăng ký và nguyện vọng của thí sinh, sau đó nhấn **Lưu thông tin** để tạo phiếu đăng ký và cấp tài khoản cho thí sinh.

**Lưu ý:** Đối với các thí sinh lựa chọn đăng ký xét tuyển trực tuyến, các điểm tiếp nhận khi nhận được Phiếu đăng ký dự thi và xét tuyển khẩn trương nhập thông tin lên Hệ thống và thông báo tài khoản, mật khẩu cho thí sinh, đồng thời hướng dẫn để thí sinh vào hệ thống đăng ký nguyện vọng xét tuyển trực tuyến trong thời gian quy định.

#### 4.3. Nhận tài khoản, mật khẩu

Khi đăng ký dự thi và xét tuyển, thí sinh được cấp tài khoản (tài khoản là số CMND hoặc mã định danh công dân) và mật khẩu (mã đăng nhập) từ cán bộ

điểm tiếp nhận hoặc được Hệ thống gửi đến địa chỉ email của mình (nếu thí sinh đã đăng ký địa chỉ email).

Thí sinh sử dụng tài khoản và mật khẩu đã được cấp truy cập vào Hệ thống qua internet tại địa chỉ http://thisinh.thitotnghiepthpt.edu.vn để kiểm tra và báo sai sót (nếu có), nhập nguyện vọng đăng ký xét tuyển, thay đổi nguyện vọng đăng ký xét tuyển,...

#### 4.4. Tra cứu phiếu đăng ĐKDT và Báo sai sót

Mục đích: cung cấp chức năng báo sai sót thông tin ĐKDT cho thí sinh, giảm sai sót.

Nguyên tắc: Thí sinh có thể báo sai sót nhiều lần trong thời gian cho phép. Cách thức thực hiện:

- Bước 1: Đăng nhập vào hệ thống <u>http://thisinh.thitotnghiepthpt.edu.vn</u>
- Bước 2: Nhấn chuột vào menu Phiếu đăng ký chọn chức năng "Phiếu ĐKDT chi tiết". Khi đó màn hình phiếu ĐKDT của thí sinh sẽ được hiển thị.

D. THÔNG TIN DÙNG ĐỂ XÉT CHẾ ĐỘ ƯU TIÊN TRONG TUYỂN SINH ĐẠI HỌC, CAO ĐỔNG

CAND2

5

Đại học công an nhân dân 2

|              |           | 17. Đối tượng ưu tiên tuyển sinh:                 |            |                     |        |                      |              |                           |
|--------------|-----------|---------------------------------------------------|------------|---------------------|--------|----------------------|--------------|---------------------------|
|              |           | 18. Khu vực tuyển sinh:                           | 1          |                     |        |                      |              |                           |
|              |           | 19. Năm tốt nghiệp THPT hoặc tương đương:         | 2 0        | 1 7                 |        |                      |              |                           |
|              | 20. Đối   | với thí sinh dự thi để xét liên thông lên ĐH, CĐ: | Đã tốt ngh | iiệp TC             |        | Đã tốt nghiệp CĐ     |              |                           |
|              |           | 21. Danh sách nguyện vọng xét tuyển sinh          |            |                     |        |                      |              |                           |
|              |           | Tổng số nguyện vọng:                              | 5          |                     |        |                      |              |                           |
| Thứ tự<br>NV | Mã trường | Tên trường                                        | Mã ngành   | Tên ngành           | Tổ hợp | Tên tố hợp           | Trạng thái   | Ghi chú                   |
| 1            | QHT       | Trường Đại học Khoa học Tự nhiên - ĐHQG Hà nội    | D440228    | Hải dương học       | TVA    | Toán, Văn, Tiếng Anh | Hợp lệ       |                           |
| 2            | QHT       | Trường Đại học Khoa học Tự nhiên - ĐHQG Hà nội    | D440221    | Khí tượng học       | THS    | Toán, Hóa, Sinh      | Không hợp lệ | Mã tổ hợp<br>không hợp lệ |
| 3            | QHT       | Trường Đại học Khoa học Tự nhiên - ĐHQG Hà nội    | D850103    | Quản lý đất đai     | THS    | Toán, Hóa, Sinh      | Hợp lệ       |                           |
| 4            | CAND2     | Đại học công an phân dân 2                        | CDCNTT     | Công nghệ thông tin | A00    | Toán Lý Hóa          | Hơn lễ       |                           |

Trinh sát T∨NK1 Toán, Văn, Vẽ

Hơp lê

Thí sinh kiểm tra kỹ thông tin đăng ký của mình, liên hệ với ĐTN bổ sung các thông tin sai, thiếu trong thời gian cho phép.

TS

- Bước 3: Nếu phát hiện sai sót, thí sinh nhấn chuột vào nút "Báo sai sót" trên màn hình PĐK, sau đó tích chọn các mục bị sai thông tin và "Gửi phản ánh"

| Báo sai sót                                                                                                    |                                                                                                    | × |
|----------------------------------------------------------------------------------------------------|----------------------------------------------------------------------------------------------------|---|
| Báo sai sót thông tin đăng ký dự thi                                                                                                    |                                                                                                    | ^ |
| <ul> <li>01 - Họ tên - giới tính</li> <li>03 - Nơi sinh - Dân tộc</li> <li>05 - Hộ khẩu thường trú</li> <li>07 - Điện thoại - Email</li> <li>09 - Dùng kết quả thi để xét tuyễn sinh ĐH, CĐ</li> <li>11 - Thí sinh tự do</li> <li>13 - Thông tin Nơi nộp hồ sơ đăng ký</li> <li>15 - Chứng chỉ miễn thi ngoại ngữ</li> <li>29 - Ănh</li> </ul> | <ul> <li>02 - Ngày tháng năm sinh</li> <li>04 - Giấy chứng minh nhân dân</li> <li>06 - Nơi học THPT hoặc tương đương - Tên lớp 12</li> <li>08 - Địa chĩ gửi giấy báo dự thi</li> <li>10 - Hình thức giáo dục THPT</li> <li>12 - Thông tin Cụm thi đăng ký</li> <li>14 - Đăng ký bài thi/môn thi</li> <li>16 - Điểm bảo lưu</li> </ul> |   |
| Báo sai sót thông tin dùng để xét tuyển sinh vào đại h                                                                                                    | ọc, cao đẳng                                                                                                    |   |
| <ul> <li>17 - Đối tượng ưu tiên tuyễn sinh</li> <li>19 - Năm tốt nghiệp THPT hoặc tương đương</li> <li>21A - Tổng số nguyện vọng đăng ký xét tuyễn</li> </ul>                                                                                                    | <ul> <li>18 - Khu vực tuyễn sinh</li> <li>20 - Thông tin xét liên thông lên ĐH, CĐ</li> <li>21C - Hình thức đăng ký nguyện vọng</li> </ul>                                                                                                    |   |
| G                                                                                                    | ửi phản ánh                                                                                                    | ~ |
|                                                                                                    |                                                                                                    |   |

*Lưu ý*: Sau khi thí sinh báo sai sót, ĐTN phải sửa thông tin thì thí sinh mới có thể tiếp tục báo sai sót.

#### 4.5. Nhập thông tin nguyện vọng

Mục đích: Cho phép thí sinh tự nhập nguyện vọng trong trường hợp thí sinh chọn hình thức đăng ký nhập NVXT trực tuyến

Người thực hiện: Thí sinh

Thời gian thực hiện: từ ngày 27/04/2021 đến ngày 16/05/2021

Cách thức thực hiện:

- Bước 1: Đăng nhập vào hệ thống <u>http://thisinh.thitotnghiepthpt.edu.vn</u>
- Bước 2: Vào menu Phiếu đăng ký, chọn chức năng Đăng ký nguyện vọng trực tuyến

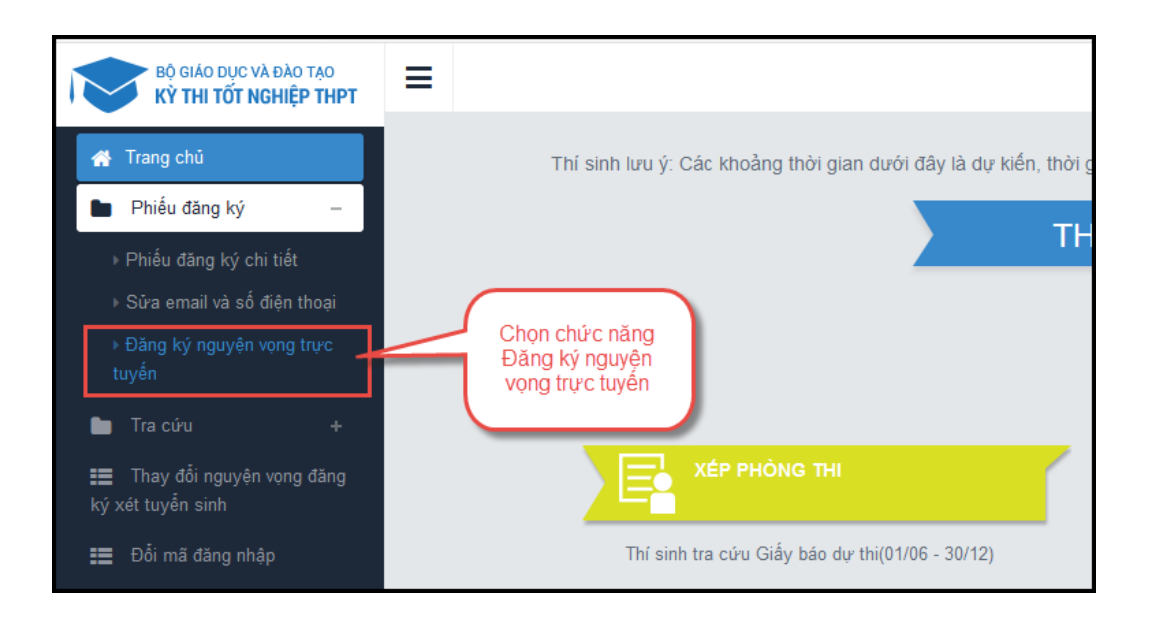

Màn hình Thông kin đăng ký đăng ký NVXT của thí sinh được hiển thị:

| Thông tin đăng ký nguyện vọng                                                                                                    | xét tuyển của t                        | hí sinh      |                          |                                   |
|----------------------------------------------------------------------------------------------------|----------------------------------------|--------------|--------------------------|-----------------------------------|
| DANH SÁCH NGUYỆN VỌNG ĐĂNG KÝ XÉT TL<br>Tổng số nguyện vọng đã đăng ký: 2<br>Số lần đã điều chỉnh nguyện vọng trực tuyền:<br>Thời gian thay đổi nguyện vọng trực tuyền gần nhất: | Y <b>ÊN SINH</b><br>Xếp theo thứ tự NV | In danh sách | Lịc:<br>Thêm nguyện vọng | h sử thay đối NV<br>Lưu thông tin |

- Bước 3: Thực hiện các thao tác nhập nguyện vọng

#### Thêm nguyện vọng

• Để thêm nguyện vọng, thí sinh nhấn nút **Thêm nguyện vọng** trên màn hình, sau đó nhập các thông tin về nguyện vọng

| Nội dung thên   | n mới                                                                                                    | × |
|-----------------|----------------------------------------------------------------------------------------------------|---|
| :<br>Thứ tự NV: | 1                                                                                                    |   |
| Trường:         | BKA-TRƯỜNG ĐẠI HỌC BÁCH KHOA HÀ NỘI                                                                                                    |   |
| Ngành:          | TT22-CTTT Công nghệ thông tin Việt Nhật/ICT                                                                                              |   |
|                 | Hệ đào tạo: Đ <b>ại học</b>                                                                                                    |   |
|                 | Chương trình đào tạo:                                                                                                    |   |
|                 | Mô tă: gồm các ngành/CTĐT: Chương trình Việt Nhật: Công nghệ<br>thông tin Việt-Nhật (tiếng Việt) /Công nghệ thông tin ICT (tiếng<br>Anh) |   |
| Tổ hợp môn:     | A00-Toán, Vật lí, Hóa học                                                                                                    |   |
|                 | Chọn Đóng                                                                                                    |   |

Sau khi đã chọn các thông tin, thí sinh nhấn nút Chọn. Đối với các nguyện vọng khác cần Thêm mới, thí sinh làm tương tự.

#### Sửa nguyện vọng

• Để sửa nguyện vọng, thí sinh nhấn nút Sửa của từng nguyện vọng

Sau khi màn hình Sửa nguyện vọng hiển thị, thí sinh chọn trường, chọn ngành, chọn tổ hợp môn muốn thay đổi

| T           | Nội dung sửa |                                                | ×     | 1. Thay đổi                           | 1 |
|-------------|--------------|------------------------------------------------|-------|---------------------------------------|---|
|             | Trường:      | BKA-TRƯỜNG ĐẠI HỌC BÁCH KHOA HÀ NỘI            | ×v    | ITPONG                                |   |
| m th<br>m m | Ngành:       | D520301-Kỹ thuật hoá học<br>Hệ đảo tạo:Đại học | X 🔟   | 2. Thay đổi<br>ngành                  |   |
| NH<br>íc tự | Tổ hợp môn:  | A00-Toán, Vật lí, Hóa học                      | × 🔟 🔤 | 3. Thay đổi tố<br>hợp môn             |   |
| 1           | 4. N         | Ihấn để<br>chọn Đóng                           |       | hợp Tên tả<br>A00 Toán, Vậ<br>Hóa học |   |

#### Xóa nguyện vọng

• Để xóa một nguyện vọng, thí sinh nhấn nút Xóa trên màn hình

Sau khi popup xác nhận xóa xuất hiện, nếu muốn xóa nguyện vọng, thí sinh nhấn nút **OK**, ngược lại nhấn nút **Cancel** 

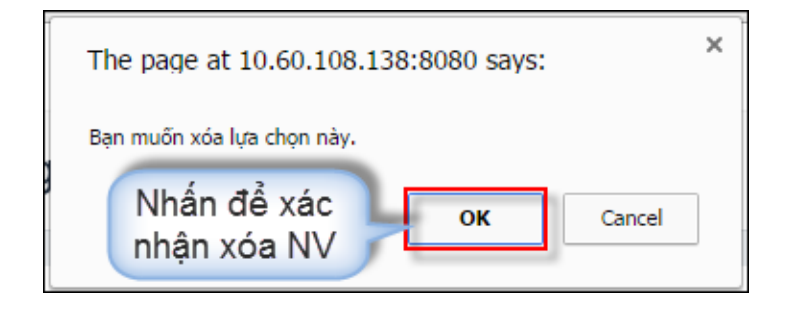

- **Bước 4:** Sau khi đã nhập xong các thông tin về nguyện vọng, thí sinh nhấn nút Lưu thông tin

| <sup>ghiệp THPT</sup> Thôn                            | ng tin đăng ký                                                                                 | nguyện vọng                                                 | g xét tuyển của thí sinh                                                                     |                                                        |
|-------------------------------------------------------|------------------------------------------------------------------------------------------------|-------------------------------------------------------------|----------------------------------------------------------------------------------------------|--------------------------------------------------------|
| DANH SÁI<br>Tổng số ngụ<br>Số lần đã đ<br>Thời gian t | CH NGUYỆN VỌNG<br>Nyện vọng đã đăng ký: 2<br>liều chỉnh nguyện vọng<br>hay đổi nguyện vọng trự | ĐĂNG KÝ XẾT Tỉ<br>trực tuyên:<br>ực tuyên gần nhất:         | JYÉN SINH<br>Xếp theo thứ tự NV                                                              | Nhấn để lưu<br>thông tin<br>In danh sách Lưu thông tin |
|                                                       | Thứ tự nguyện vọng                                                                             | Trường:                                                     | BKA-TRƯỜNG ĐẠI HỌC BÁCH KHOA HÀ NỘI                                                          | <b>a</b>                                               |
|                                                       | 1                                                                                              | Ngành:<br>Hệ đào tạo:<br>Chương trình đào<br>tạo:<br>Mô tả: | TT25-CTTT Kỹ thuật y sinh<br>Đại học<br>gồm ngành/CTĐT: Chương trình tiên tiến Kỹ thuật y si | inh                                                    |
|                                                       |                                                                                                | Tổ hợp môn:<br>Trạng thái:<br>Ghi chú:<br>Cảnh báo:         | A00-Toán, Vật lí, Hóa học<br>Đã đăng ký                                                      |                                                        |

 Bước 5: Thí sinh nhấn nút Xác nhận đăng ký để hoàn thành việc nhập nguyện vọng.

|               |               | DANH SA                                                                                                    | ÁCH NGUYỆN VỌNG ĐÃ ĐĂNG KÝ                                                                                         |
|---------------|---------------|----------------------------------------------------------------------------------------------------|----------------------------------------------------------------------------------------------------|
| Thứ t<br>vọng | ự nguyện<br>1 | Trường:<br>Ngành:<br>Hệ đào tạo:                                                                               | BKA-TRƯỜNG ĐẠI HỌC BÁCH KHOA HẢ NỘI<br>TT25-CTTT Kỹ thuật y sinh<br>Đại học                                        |
|               |               | Chương trình<br>đào tạo:<br>Mô tả:                                                                             | gồm ngành/CTĐT: Chương trình tiên tiến Kỹ thuật y<br>sinh                                                          |
|               |               | Tổ hợp môn:<br>Trạng thái:                                                                                     | A00-Toán, Vật lí, Hóa học<br>Đã đăng ký                                                                            |
|               |               | Ghi chú:<br>Cảnh báo:                                                                                          |                                                                                                    |
| Thứ t<br>vọng | ự nguyện      | Trường:<br>Ngành:                                                                                              | TTN-TRƯỜNG ĐẠI HỌC TÂY NGUYÊN<br>52620112-Bảo vệ thực vật                                                          |
|               | 2             | Hệ đào tạo:<br>Chương trình<br>đào tạo:<br>Mô tả:<br>Tố hợp môn:<br>Trạng thái:<br>Ghi chú:<br>Cảnh báo:<br>Xa | Đại học<br>Chất<br>Đã<br>Nhấn đễ xác nhận lưu<br>các nguyện vọng xét<br>Đã<br>tuyển<br>ác nhận đăng ký<br>Quay lại |

**Lưu ý:** Sau khi xác nhận nguyện vọng, hệ thống sẽ mất một vài phút để xử lý. **Sau 1 vài phút, thí sinh nhấn F5 hoặc load lại trạng** để có thể thực hiện việc sửa nguyện vọng lại (nếu muốn).

- **Bước 6:** Thí sinh thoát khỏi hệ thống, sau đó đăng nhập lại hệ thống để kiểm tra lại các nguyện vọng đã đăng ký.
- Bước 7: In hoặc xuất ra file danh sách nguyện vọng ĐKXT

Thí sinh vào trang thông tin nguyện vọng và thực hiện In hoặc xuất ra file .pdf danh sách nguyện vọng đăng ký xét tuyển

| iểm thi: Toán: 3.25 Ngữ văn: 7.25<br>iểm môn năng khiếu: | Vật lí: 8 Hóa I | học: 5.5 Sinh học: 5.75 Tiếng Anh: 5.75      |
|----------------------------------------------------------|-----------------|----------------------------------------------|
| ANH SÁCH NGUYỆN VỌNG                                     | ĐĂNG KÝ XÉ      | T TUYÉN SINH                                 |
|                                                          |                 | Nhấn nút In danh sách                        |
| Thứ tự nguyện vọng                                       | Trường:         | SKH-Trường Đại học Sư phạm Kỹ thuật Hưng Yên |
| 1                                                        | Ngành:          | C540204-Công nghệ may                        |
|                                                          | Hệ đào tạo:     | Đại học                                      |
|                                                          | Mô tả:          |                                              |
|                                                          | Tổ hợp môn:     | TLH-Toán Lý Hóa                              |
|                                                          | Trạng thái:     | Hợp lệ                                       |
|                                                          | Ghi chú:        |                                              |
| Thứ tự nguyện vọng                                       | Trường:         | SKH-Trường Đại học Sư phạm Kỹ thuật Hưng Yên |
| 2                                                        | Ngành:          | C510203-Công nghệ kỹ thuật cơ điện tử        |
|                                                          | Hệ đào tạo:     | Đại học                                      |
|                                                          | Mô tả:          |                                              |
|                                                          | Tổ hợp môn:     | TLH-Toán Lý Hóa                              |
|                                                          | Trạng thái:     | Hợp lệ                                       |
|                                                          | Chi chú:        |                                              |

#### Lưu ý:

- Thí sinh thực hiện đăng ký NVXT trực tuyến phải thực hiện đầy đủ các bước, không được bỏ qua hoặc dừng lại khi chưa thực hiện xong bước cuối cùng.

- Trong thời gian quy định, thí sinh có thể đăng nhập vào hệ thống thực hiện các bước như trên để điều chỉnh nguyện vọng đăng ký xét tuyển.

# 4.6. Nộp phiếu đăng ký xét tuyển thẳng, ưu tiên xét tuyển vào đại học, cao đẳng SP.

Thí sinh trong diện xét tuyển thẳng, ưu tiên xét tuyển vào đại học, cao đẳng SP làm hồ sơ theo mẫu và nộp tại các sở giáo dục và đào tạo trong thời gian quy định.

Đối với diện ưu tiên xét tuyển có thay đổi nguyện vọng trong đợt điều chỉnh, thí sinh cần nộp bổ sung phiếu đăng ký ưu tiên xét tuyển trong thời gian điều chỉnh nguyện vọng cho các trường đại học, cao đẳng xét và cập nhật lên hệ thống.

5. Một số thắc mắc và cách khắc phục

| STT | Nội dung thắc mắc                                                             | Nguyên nhân - Cách giải quyết                                                                                                    |
|-----|-------------------------------------------------------------------------------|----------------------------------------------------------------------------------------------------|
| 1   | Không chọn được ngành<br>đăng ký đăng ký xét tuyển<br>trên một số trình duyệt | <i>Khuyến cáo</i> sử dụng trình duyệt firefox hoặc Chrome trên máy tính, điện thoại để thực hiện ĐKXT.                                                               |
| 2   | Thí sinh không biết đăng<br>nhập hệ thống                                     | Thí sinh truy cập trang:<br>http://thisinh.thitotnghiepthpt.edu.vn<br>Sau đó nhập thông tin tài khoản đã được cấp<br>(CMND, mã đăng nhập) để đăng nhập vào hệ thống. |

| STT | Nội dung thắc mắc                                                                          | Nguyên nhân - Cách giải quyết                                                                                                    |
|-----|--------------------------------------------------------------------------------------------|----------------------------------------------------------------------------------------------------|
| 3   | Thí sinh chưa nhận được<br>mã đăng nhập                                                    | Cách 1: Thí sinh kiểm tra email của bản thân ở cả<br>hộp thư đến và hộp thư rác (email đã điền trong hồ<br>sơ bản cứng), hệ thống sẽ tự động gửi thông tin tài<br>khoản bao gồm (CMND, mã đăng nhập) vào email<br>sau khi Điểm tiếp nhận hồ sơ nhập phiếu đăng ký của<br>thí sinh.           |
|     |                                                                                            | Cách 2: Thí sinh liên hệ với ĐTN để lấy thông tin tài khoản.                                                                                                    |
| 4   | Thí sinh đăng nhập hệ<br>thống báo sai mã xác nhận                                         | Thí sinh cần nhập đúng mã xác nhận, có phân biệt chữ hoa, chữ thường.                                                                                                    |
| 5   | Thí sinh đăng nhập hệ<br>thống báo Bạn nhập sai Số<br>CMND hoặc mã đăng<br>nhập (mật khẩu) | Thí sinh kiểm tra lại kỹ thông tin tài khoản (CMND,<br>mã đăng nhập) của mình, lưu ý chữ thường, chữ hoa;<br>trường hợp nếu vẫn sai thì cần liên hệ ngay với ĐTN<br>để yêu cầu cấp lại mã đăng nhập.                                                                                         |
| 6   | Thí sinh quên mã đăng<br>nhập                                                              | <ul> <li>Cách 1: Thí sinh nhấn vào link "Quên mã đăng nhập" trên màn hình Đăng nhập sau đó làm theo các bước để lấy mã đăng nhập.</li> <li>Cách 2: Trong trường hợp thí sinh không có hoặc không nhớ hoặc sai email thí sinh cần liên hệ với ĐTN để yêu cầu cấp lại mã đăng nhập.</li> </ul> |
| 7   | Thí sinh muốn thay đổi số<br>điện thoại email, số điện<br>thoại nhưng không được           | Việc thay đổi email, số điện thoại do thí sinh thực<br>hiện phụ thuộc vào thời gian do Bộ quy định, nếu<br>ngoài thời gian cho phép, thí sinh phải liên hệ với<br>ĐTN để được cập nhật email, số điện thoại.                                                                                 |
| 8   | Thí sinh tìm kiếm trường,<br>ngành, tổ hợp xét tuyển để<br>đăng ký nhưng không thấy        | Những trường này không có trong cơ sở dữ liệu hệ<br>thống => thí sinh tìm hiểu lại phương thức tuyển sinh<br>trong đề án tuyển sinh của những trường này.                                                                                                    |
| 9   | Thí sinh gặp vướng mắc<br>trong quá trình đăng ký<br>NVXT trực tuyến                       | Thí sinh liên hệ với hotline 1800 8000 nhánh số 2 để<br>được hỗ trợ                                                                                                    |
| 10  | Thí sinh gặp vướng mắc<br>về các thông tin để đăng<br>ký xét tuyển                         | Thí sinh liên hệ tới số điện thoại hỗ trợ tuyển sinh<br>của trường trên trang thông tin tuyển sinh của trường<br>hoặc trên Cổng thông tin tuyển sinh của Bộ tại địa<br>chỉ: <u>http://thituyensinh.vn/LienHe</u> để được hỗ trợ                                                              |